お客様各位

# 【【KTS 川田テクノシステム株式会社

KTS サポートセンター v-help@kts.co.jp

## V-nasClair, V-nas, WALL\_Kit Ver.2021.4 用修正パッチ公開のお知らせ

拝啓 貴社ますますご盛栄のこととお喜び申し上げます。平素は格別のお引き立てをいただき、厚く御礼申し上げます。 V-nasClair, V-nas, WALL\_Kit について、2022 年 9 月 7 日付で修正プログラム(差分)を公開したことをご案内申し上 げます。なお、本修正パッチの適用により、「WALL Kit」が機能拡張されます。

大変お手数ではございますが、該当製品をお使いのお客様は、パッチを適用してくださいますよう、何卒よろしくお 願い申し上げます。

敬具

記

■適用対象製品・バージョン

V-nasClair V-nas WALL\_Kit Ver.2021.4

#### ■修正内容

### WALL\_Kit

● 『WALL\_Kit-設計計算-計算』コマンドで道路右側の盛土擁壁を選択した場合、「計算条件入力」ダイアログの「地表面形状」ページの「X,Y」に X が擁壁の天端幅分ずつ大きい座標値が設定され、土圧が小さく算出される点を修正しました。 本修正パッチで正しい座標値が設定されるようになります。

#### V-nasClair · V-nas

 『設定-ユーザー設定-レイアウト』コマンドでレイアウトの初期化を行うと、『編集-文字-アウト ライン化』コマンドがメニューから削除される点を修正しました。
 ※初期化をすると『編集-文字-アウトライン化』コマンドが表示されるようになります。

初期化せずに『編集-文字-アウトライン化』コマンドを表示したい場合は、以下の手順を行ってください。

【コマンド追加手順】

1. 『設定-ユーザー設定-レイアウト』を起動します。

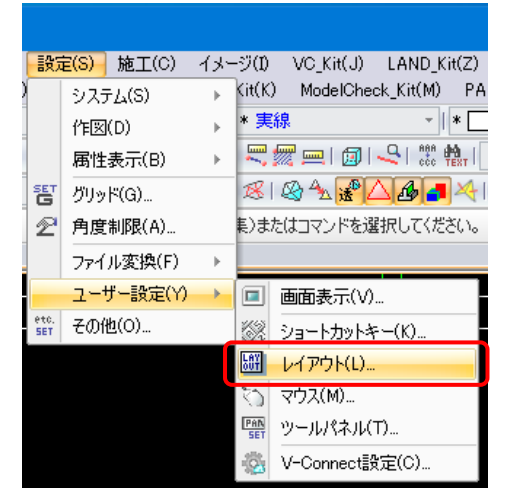

- 2. メニューバーの編集を行います。
- 「編集モード」タブのメニューモードが「メニューバー」であることを確認して、「編集」ボタンを押します。

| 編集モード 朱書きモ<br>- メニュー                                                                           | E-K E1-E-K                               |                 | ードッキングパネル                                                                   |                              |
|------------------------------------------------------------------------------------------------|------------------------------------------|-----------------|-----------------------------------------------------------------------------|------------------------------|
|                                                                                                |                                          | 編集<br>初期化       | ) パネルタイプ<br>ツール<br>フィルタ<br>レイヤ                                              | 表示状態<br>常に表示<br>常に表示<br>常に表示 |
| 登録名<br>▼ V-nas標準-1<br>▼ V-nas標準-2<br>▼ V-nas標準-3                                               | スタイル<br>小アイコン<br>小アイコン<br>小アイコン<br>小アイコン | 編集<br>追加<br>削除  | □「自動的に隠<br>□表示しない                                                           | す」「閉じる」ボタンを<br>初期化           |
| <ul> <li>✓ V-nas標準-4</li> <li>✓ V-nas標準-5</li> <li>✓ V-nas標準-6</li> <li>✓ V-nas標準-7</li> </ul> | 小アイコン<br>小アイコン<br>6文字<br>6文字             | 上へ<br>下へ<br>初期化 | <ul> <li>ページタブ</li> <li>√編集モード</li> <li>✓ビューモード</li> <li>✓朱書きモード</li> </ul> | <ul> <li>ページ名称を表示</li> </ul> |
|                                                                                                |                                          |                 | ☑ ファイル名の5 ☑ ステータスバー ☑ メッセージバー                                               | い表示<br>-の表示<br>-の表示          |

3. メニューバーに『編集 - 文字 - アウトライン化』を追加します。 ダイアログ左側のコマンドツリーで『編集 - 文字 - アウトライン化』を、右側のメニューツリーで『編

集-文字-検索・置換(&H)』を選択して、「追加>>」ボタンを押します。

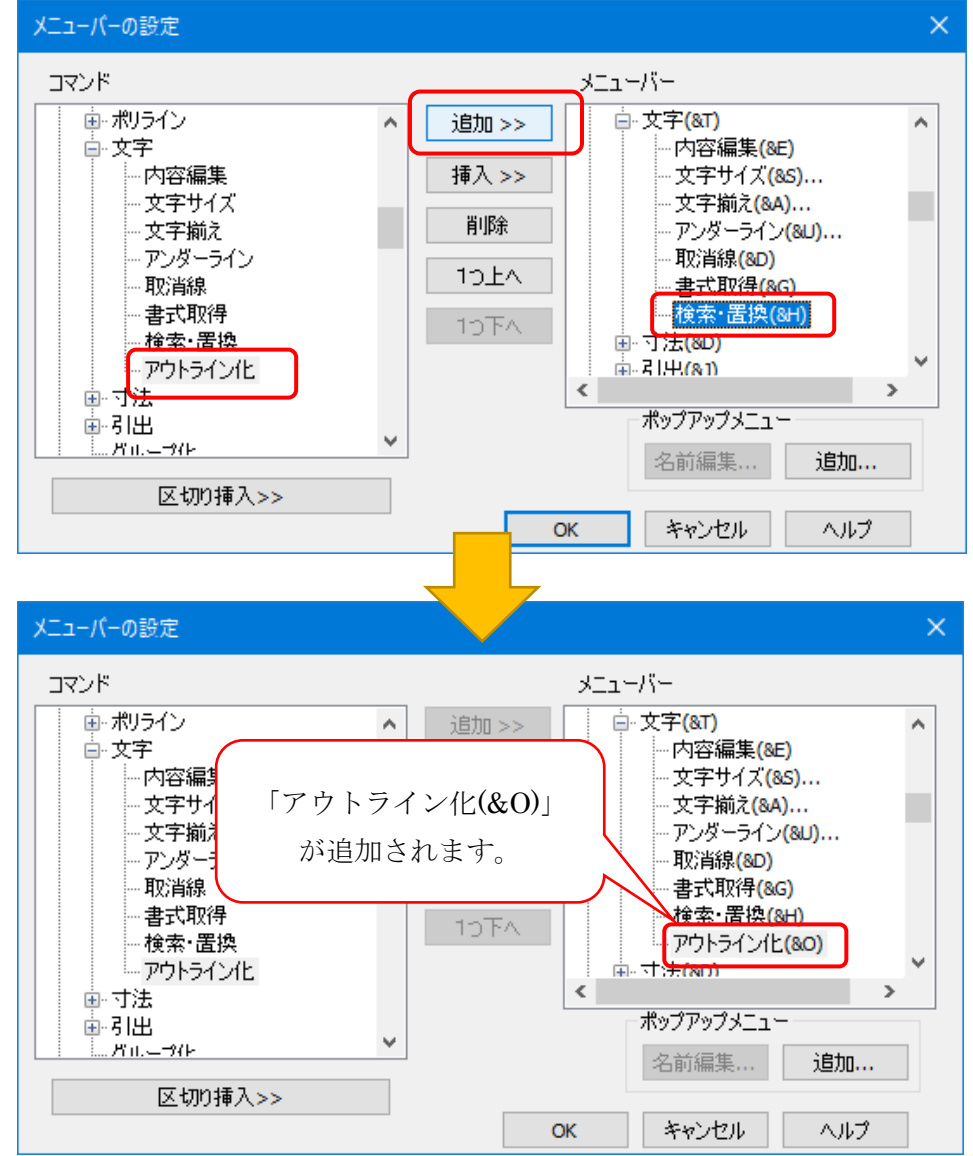

4. 「OK」ボタンで「メニューバーの設定」ダイアログを閉じます。

| メニューバーの設定                                                                           |   |                                                                                                    | × |
|-------------------------------------------------------------------------------------|---|----------------------------------------------------------------------------------------------------|---|
| コマンド<br>・ ポリライン<br>・ 中・文字                                                           | ^ | メニューバー<br>追加 >> ロ·文字(&T)                                                                            | ^ |
| 内容編集<br>文字サイズ<br>文字揃え<br>アンダーライン<br>取消線<br>書式取得                                     |   | 挿入>>     …文字サイズ(&S)…       削除     …アンダーライン(&U)…       1つ上へ     …取消線(&D)       …     …       …     … |   |
| ● · · · 徒索· · 置換<br>● · · 寸法<br>● · · 引出<br>… · · · · · · · · · · · · · · · · · · · | * | 10 FA アウトライン化L(80)<br>中・オナキ(80)<br>ペーシップメニュー                                                        | • |
| 区切り挿入>>                                                                             |   | OK キャンセル ヘルプ                                                                                        | ] |

5. 「OK」ボタンで「レイアウトの設定」ダイアログを閉じます。

| レイアウトの設定                                                               |         |                                                                                                    | ×                |
|------------------------------------------------------------------------|---------|----------------------------------------------------------------------------------------------------|------------------|
| 編集モード 朱書きモード ビューモード                                                    | 1       |                                                                                                    |                  |
| *==                                                                    |         | - ドッキングパネル -                                                                                                    |                  |
| 3 <u>1</u> - <u></u> <u></u> <u></u> - <u></u> <u></u> <u></u> <u></u> | 編集      | パネルタイプ                                                                                                    | 表示状態             |
|                                                                        | 初期化     | ツール                                                                                                    | 常に表示             |
| ●×_1-//-                                                               |         | フィルタ                                                                                                    | 常に表示             |
| コマンドパネル・ツールバー                                                          |         | LIT                                                                                                    | 常に表示             |
| 登録名 スタイル                                                               | 編集      |                                                                                                    |                  |
| ▼ V-nas標準-1 小アイコン                                                      | 1044    |                                                                                                    | す「問いる」ボタンを       |
| ▼ V-nas標準-2 小アイコン                                                      | 2011    | 日表示しない                                                                                                    | 53-1410-03/100 E |
| ▼ V-nas標準-3 小アイコン                                                      | 肖川『余    |                                                                                                    | 初期化              |
| ▼ V-nas標準-4 小アイコン                                                      | ⊢ ∧     | _ ಜಿ ನ ಶಿ – ಸ                                                                                                    | ページを称を表示         |
| ▼ V-nas標準-5 小アイコン                                                      | (       | □< <li>□</li> <li>□</li> |                  |
| □ V-nas標準-6 6文字                                                        | 下へ      | ✓ I <sup>n</sup> - + - K                                                                                                    |                  |
| □ V-nas標準-7 6文字                                                        | 277世界(上 | □□□□□□□□□□□□□□□□□□□□□□□□□□□□□□□□□□□□□                                                                                                    |                  |
|                                                                        | T-0#MIL | 1ファイル名のタ                                                                                                    | ブ表示              |
| -                                                                      | _       | ☑ ステータスバー                                                                                                    | の表示              |
|                                                                        |         | 🗸 メッセージバー                                                                                                    | の表示              |
| 戊辛                                                                     | 期化 OK   | キャンセル                                                                                                    | ヘルプ              |

6. メニューバーに『編集-文字-アウトライン化』コマンドが追加されたことを確認します。

|            | 文字(T)     | • | ABA<br>CCC   | 内容編集(E) Ctrl+H |
|------------|-----------|---|--------------|----------------|
|            | 寸法(D)     | ⊧ | A            | 文字サイズ(S)       |
|            | 引出(J)     | ⊧ | 888<br>8 8 8 | 文字揃え(A)        |
| ٢i         | グループ化(G)  |   | <u>A</u>     | アンダーライン(U)     |
| 먹          | 要素分解(B)   |   | 촜            | 取消線(D)         |
|            | 属性(A)     | ⊩ | ×===<br>+    | 書式取得(G)        |
| 9          | レイヤ(L)    |   | ena<br>Text  | 検索・置換(H)       |
| S,C<br>D M | 責任主体変更(0) |   | A            | アウトライン化(0)     |

## ■機能拡張内容

## WALL\_Kit

円弧すべり計算による背面土及び基礎地盤を含む全体としての安定性の判定ができるようになりました。

| 擁壁形状                         | すべり計算条件                                                      |                           |                 |                        |       |
|------------------------------|--------------------------------------------------------------|---------------------------|-----------------|------------------------|-------|
| 地表面形状                        |                                                              | J 幸曜地盛を含む至1年としての女:        | ETEのFUEを17フ     |                        |       |
| 荷香冬件                         | 女主半(計谷10)                                                    | ・地震の影響<br>10 ・シューン・シューターの | 0.10            |                        |       |
|                              | 地震時 1.                                                       |                           | 0.10            |                        |       |
| 一何重の組合せ                      |                                                              |                           |                 |                        |       |
| 土圧                           | 土質定数                                                         |                           |                 |                        |       |
| 載荷重                          | 名称                                                           | 単位体積重量<br>(kN/m3)         | 粘着力<br>c(kN/m2) | せん断抵抗角<br><i>φ</i> (度) |       |
| 安定計算条件                       | 1 表層                                                         | 20.00                     | 0.00            | 35.00                  |       |
| 支持                           | 2 粘性土                                                        | 18.00                     | 0.00            | 25.00                  |       |
|                              | 3 砂質土                                                        | 19.00                     | 0.00            | 30.00                  |       |
| すべり計算条件                      | モデルから取得                                                      |                           |                 |                        |       |
| 計算結果 断面計算。<br>Fs<br>Fc全座 許容値 | 法果 すべり計算結果<br>第時 地震時<br>1.55 0.81<br>1.20 1.01<br>許容値) OK NG |                           |                 |                        |       |
| 判定(Fs≧                       |                                                              |                           |                 |                        | 田間オべり |

## ■パッチファイルの公開 URL

修正用のパッチファイルダウンロードページ https://www.kts.co.jp/supp/download/vnas/index.html#v20214

※ パッチファイル適用が完了されますと、タイトルバーのバージョン表記 が「2021.4-001」、バージョン情報のバージョン表記が「2021.4.1.0」になります。

以上、お手数ですがよろしくお願い申し上げます。